**Control 9 Client** št. nar. : 2078 00 **Control 9 KNX** št. nar. : 2079 00

#### Navodila za uporabo

## 1 Varnostni napotki

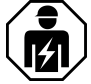

Električne naprave lahko vgrajujejo in montirajo samo elektrikarji.

Možni so hude telesne poškodbe, požar ali materialna škoda. Navodilo preberite v celoti in ga upoštevajte.

Nevarnost zaradi električnega udara. Pred deli izklopite napravo iz električnega omrežja. Pri tem upoštevajte zaščitno stikalo voda, ki lahko v napravo dovaja nevarne napetosti.

Naprave ne uporabljajte z ostrimi ali koničastimi predmeti. Površina, občutljiva na dotik, se lahko poškoduje.

Pri čiščenju ne uporabljajte ostrih predmetov, kislin ali organskih topil. Naprava se lahko poškoduje.

To navodilo je sestavni del proizvoda in mora ostati pri končnem uporabniku.

## 2 Sestava naprave

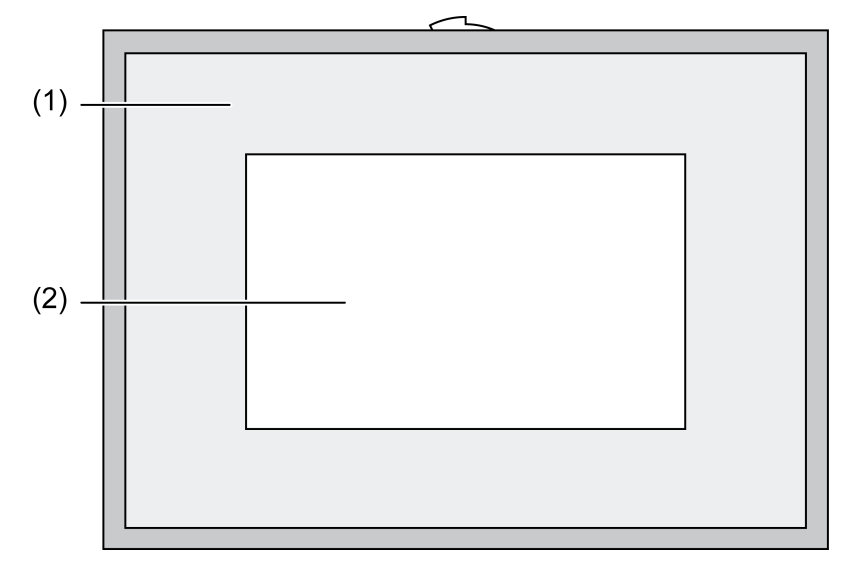

Slika 1: Sprednji pokrov z okvirjem

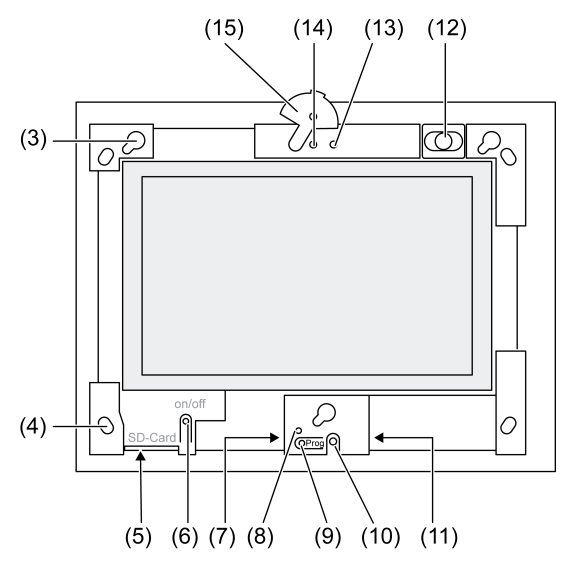

Slika 2: Sprednji pokrov brez oblikovalskega okvirja

- (1) Oblikovalski okvir
- (2) Površina zaslona na dotik
- (3) Okvirji za oblikovalski okvir
- (4) Odprtine za pritrditev na steno
- (5) Vtično mesto za pomnilniško kartico SD
- (6) Tipka ON/OFF
- (7) Servisni vmesnik
- (8) LED Prog. za Control 9 KNX
- (9) Tipka Prog. za Control 9 KNX
- (10) Notranji mikrofon
- (11) Priključek USB
- (12) Notranji zvočnik
- (13) Izpis stanja kamera
- (14) Notranja kamera
- (15) Zaslonka za notranjo kamero

## 3 Funkcija

#### Sistemske informacije

Samo za napravo KNX:

Ta naprava je proizvod sistema KNX in je v skladu s smernicami KNX. Pogoj za razumevanje je poglobljeno strokovno znanje, pridobljeno z izobraževanjem o KNX.

Delovanje naprave je odvisno od programske opreme. Podrobne informacije o različicah programske opreme in posameznem obsegu funkcij ter o programski opremi najdete v bazi podatkov o proizvodu proizvajalca. Načrtovanje, inštalacija in prvi vklop naprave potekajo s certificirano programsko opremo KNX. Redno posodobljene bazo podatkov o proizvodu in tehnične opise najdete na naši spletni strani.

#### Namenska uporaba

- Vizualizacija stanj naprave in informacije o avtomatizaciji zgradbe
- Montaža pod ométom v notranjih prostorih povezano s steno v Control 9 vgradnem ohišju (glej poglavje Pribor) ali z adapterskim okvirjem v vgradnem ohišju za informacijski terminal

#### Lastnosti proizvoda

- Osvetljen grafični barvni zaslon TFT, 800×480 pikslov, 16,7 milijona barv

- Zaslon na dotik, upravljanje s prstnim dotikom neposredno na zaslonu
- Operacijski sistem Windows embedded Standard 2009
- Položaj vgradnje je vodoraven ali navpičen glede na uporabo
- Vgrajena kamera, mogoče zasenčiti, npr. za komunikacijo z vrati
- Vgrajen zvočnik
- Vgrajen mikrofon
- Vmesniki spredaj, za oblikovalskim okvirjem: USB, pomnilniška kartica SD
- Vmesniki dostopni s hrbtne strani: 2x USB, eternet, stereo avdio-in, stereo avdio-out, video-in

Control 9 KNX:

- Vmesnik KNX
- Grafična komandna plošča za vizualizacijo in upravljanje naprav KNX
- Scene, prisilno upravljanje, časovna stikalna ura, simulacija prisotnosti in dodatne funkcije
- i Pri priklopu na omrežje IP/eternet so na voljo dodatne pomoči, npr. spletni brskalnik.
- i Funkcije uporabe KNX ostanejo aktivne, tudi če je naprava izklopljena.

#### Operacijski sistem Windows embedded

Operacijski sistem temelji na Microsoft<sup>®</sup> Windows<sup>®</sup> XP Professional v pomnilniško optimirani različici. Vse komponente, potrebne za delovanje naprave, so nameščene vnaprej. Dodatne gonilnike ali programe, npr. paket Gira Software QuadClient, je mogoče po potrebi namestiti naknadno.

## 4 Upravljanje

#### Čiščenje zaslona na dotik

Zaslon na dotik zahteva redno čiščenje, da se zagotovi čim boljša občutljivost na dotik. Zaslon ne sme imeti tujkov in prahu. Za čiščenje zaslona uporabljajte mehko krpo, ki se ne mucka. Krpo za čiščenje po potrebi rahlo navlažite.

- i Pri čiščenju ne uporabljajte ostrih čisitlnih sredstev, kislin ali organskih topil.
- i Preprečite, da bi v napravo prodrla vlaga. Čistila ne pršite neposredno po površini zaslona.
- i Pri čiščenju ne uporabljajte ostrih predmetov.

#### Demontaža oblikovalskega okvirja

Posamezni upravljalni elementi so dostopni šele, ko je oblikovalski okvir snet.

- Z obema rokama sezite pod oblikovalski okvir.
- Oblikovalski okvir previdno potisnite desno navzgor pri navpični montaži levo navzgor.
- Če je oblikovalski okvir nameščen v okvirju, ga previdno snemite s stene.

#### Montaža oblikovalskega okvirja

- Oblikovalski okvir namestite v pravilnem položaju v okvirje (3).
- Oblikovalski okvir potiskajte navzdol, dokler se ne zaskoči.

#### Vklop/izklop naprave

Oblikovalski okvir (1) je odstranjen, tipko ON/OFF (6) je mogoče uporabljati.

- Vklop: pritisnite tipko (6).
  Po pribl. 2 sekundah se vklopi plošča.
  Naprava se zažene.
- Izklop: na kratko pritisnite tipko (6).

- ali -

 Pritisnite gumb "Start", v začetnem meniju izberite ukaz "Izklop". V naslednjem seznamu še enkrat pritisnite "Izklop" in pritisnite gumb "OK".

Operacijski sistem se zaustavi in izklopi.

- i Pri napravi KNX se najprej zaključi aplikacija KNX. Za izklop še enkrat pritisnite tipko (6).
- i Napravo je mogoče tudi izklopiti s preklopom v način stanje pripravljenosti. Upravljanje zaslona na dotik se s to funkcijo neposredno znova aktivira.

i Naprava se ob dostavi samodejno javlja z uporabniškim imenom Control in geslom gira .

#### Izvedba ponovnega zagona

Če plošče ni več mogoče upravljati, npr. po sesutju programa, je mogoče napravo ponastaviti in izklopiti. Pri tem se izgubijo vsi neshranjeni podatki. Oblikovalski okvir (1) je odstranjen, tipko ON/OFF (6) je mogoče uporabljati.

Pritisnite tipko (6) in jo držite pribl. 5 sekund.

Po 5 sekundah se naprava izklopi.

#### Površina, občutljiva na dotik

Zaslon ima površino, občutljivo na dotik, imenovano zaslon na dotik. Napravo se upravlja z dotikom površine zaslona s prstom ali posebnim svinčnikom za zaslon na dotik (ni priložen).

i Pri zaslonu na dotik ne uporabljajte ostrih ali koničastih predmetov.

#### Grafična komandna plošča

Upravljanje poteka z miško (23), ki sledi upravljanjem zaslona na dotik. Kratka upravljanja zaslona se obravnavajo kot aktiviranje miške. Z aktiviranjem simbola (26) v informacijskem območju vrstice z nalogami (25) je mogoče miškino tipko preklopiti. Besedila je mogoče vnašati z zaslonsko tipkovnico Windows (24).

i Na vmesnik USB se lahko priljučijo dodatne upravljalne naprave, kot sta tipkovnica ali miška.

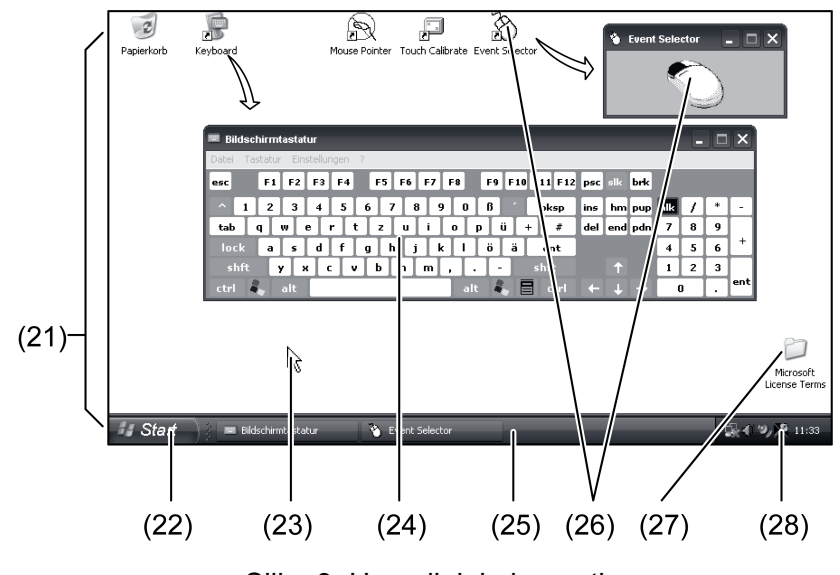

Slika 3: Upravljalni elementi

(21) Namizje Windows

- (22) Začetni meni
- (23) Kazalec miške
- (24) Zaslonska tipkovnica
- (25) Vrstica z nalogami Windows
- (26) Preklop miškine tipke
- (27) Microsoft Windows licenčni pogoji
- (28) Vnaprej inštalirani sistemski programi

V informativnem območju vrstice z nalogami so s simbolom (28) sistemski programi vnaprej nameščeni, npr. za nastavitev svetlosti zaslona.

#### Control 9 KNX: priklic gumba Windows

Naprava KNX se zažene po vklopu aplikacije KNX. Prikaz in upravljanje aplikacije KNX poteka prek lastne grafične upravljalne plošče. Upravljalna plošča Windows in sistemski programi so dostopni s priključeno tipkovnico USB.

Tipkovnica USB je priključena na priključek USB (11) ali (37).

Pritisnite tipko Windows.

Odpreta se vrstica z nalogami Windows (25) in začetni meni (22). Od tu so dostopne funkcije Windows, npr. za zagon, izhod in minimiranje delujočih programov.

#### Datotečni filter za pisanje

Naprava vsebuje pogon SSD brez premičnih delov kot masovni pomnilnik. Da bi se preprečile nehotene spremembe konfiguracije, je treba pogon zaščititi z datotečnim filtrom za pisanje FBWF. Postopki pisanja na zaščiteno območje se preusmerijo v virtualni pogon v RAM-u. Spremembe teh podatkov se izpišejo v seznamu, hranijo pa se le do naslednjega ponovnega zagona naprave. Pri izklopih ali izpadu električnega toka se vzpostavijo prejšnji podatki.

Spremembe v seznamu "Moje datoteke" niso zaščitene pred brisanjem in se vedno prevzamejo.

Filter za pisanje je treba izklopiti,

- če se ustvarijo seznami, ki morajo obstajati tudi po ponovnem zagonu;
- če se nameščajo programi.

Sistem je treba znova zagnati,

- če se filter za pisanje vklopi ali izklopi;
- če se spremeni velikost virtualnega pogona;
- če se vklopi ali izklopi stiskanje pomnilnika.

Nastavitve datotečnega filtra za pisanje lahko spremeni tudi uporabnik.

#### Namestitev programov

Pred namestitvijo dodatnih programov je treba upoštevati sistemske pogoje programov.

- Deaktiviranje filtra za pisanje: z miškinim kazalcem izberite simbol (28).
- Izberite menijsko točko "Zaščita pred pisanjem".

Odpre se okno za nastavitve filtra za pisanje.

- Izklopite filter za pisanje.
- Pritisnite gumb "Prevzem".
- Pritisnite gumb "Zapri".
- Izklopite ploščo in znova zaženite.
- Namestite program, npr. z USB ključa.
- Aktiviranje filtra za pisanje: z miškinim kazalcem izberite simbol (28).
- Izberite menijsko točko "Zaščita pred pisanjem".
- Vklopite zaščito pred pisanjem.
- Pritisnite gumb "Prevzem".
- Pritisnite gumb "Zapri".
- Izklopite ploščo in znova zaženite.

## 5 Informacije o električarjih

## 5.1 Montaža in električni priključek

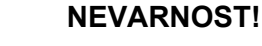

Električni udar pri dotiku napetostnih delov. Električni udar je smrtno nevaren. Pred deli izklopite vsa zaščitna stikala kabla. Prekrijte napetostne dele v bližini!

#### Montaža in priklop naprave

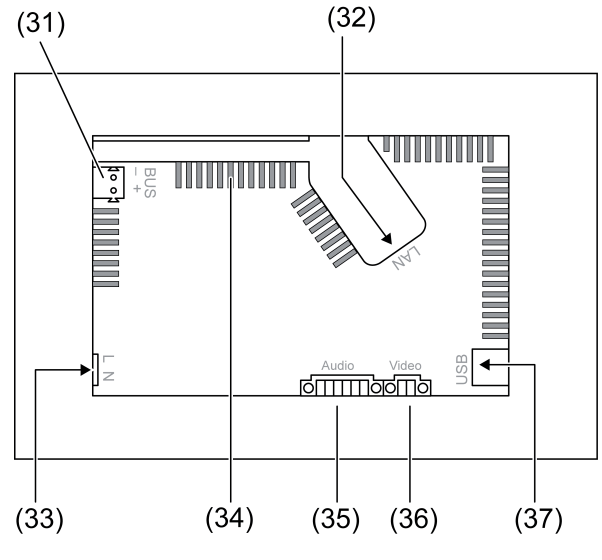

Slika 4: Hrbtna stran - priključki

- (31) Priključek KNX samo za Control 9 KNX
- (32) Priključek za eternet
- (33) Omrežni priključek
- (34) Prezračevalne odprtine
- (35) Priključek za avdio vhod in izhod
- (36) Priključek za analogni video vhod
- (37) Priključki USB-2.0
- i Nasvet: za optimalno odčitavanje namestite v višini oči.

Za montažo, povezano s steno: uporabite vgradno ohišje Control-9.

Pri montaži v vgradno ohišje za informacijski terminal: uporabite adapterski okvir.

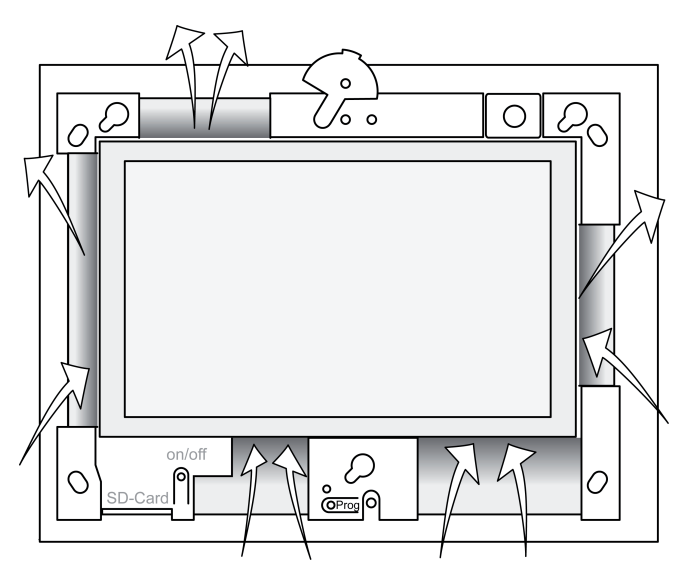

Slika 5: Prezračevalne odprtine, sprednja stran

Poskrbite za zadostno hlajenje. Ne prekrivajte prezračevalnih odprtin na sprednji in hrbtni strani ohišja ((glej) sliko 5).

 Vgradno ohišje namestite izravnano v steno v ustreznem položaju – vodoravno ali navpično.

Vodoravna montaža: pazite na oznako **OBEN TOP** oz. **UNTEN BOTTOM**. Navpična montaža: zgornja stran je obrnjena v levo.

- i Upoštevajte navodila za montažo vgradnega ohišja.
- Priključne kable povlecite skozi predvidene uvodnice.

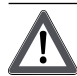

#### NEVARNOST!

Električni udar pri dotiku napetostnih delov! Omrežna napetost in nizka napetost sta v skupnem ohišju. V primeru napake lahko omrežno napetost dovajajo tudi druge priključene komponente.

Električni udar je smrtno nevaren.

Žile omrežne napetosti vedno zaščitite s priloženo cevjo.

Kable speljite tako, da so žile nizke napetosti zanesljivo zaščitene pred omrežno napetostjo.

- Električne kable zaščitite po dolžini priložene cevi.
- Povlecite jih prek zaščitenih žil omrežne napetosti L in N priložene cevi.
- Omrežni napetosti L in N priključite na sponko (33).
- Control 9 KNX: podatkovni kabel KNX priključite na sponko (31).
- Avdio naprave priključite na sponko (35) ((glej) sliko 6).
- Video napravo priključite na sponko (36) ((glej) sliko 6).

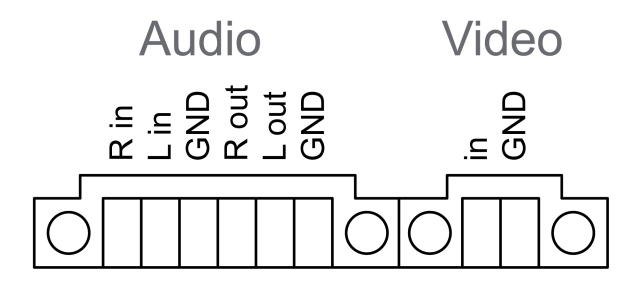

Slika 6: Zasedenost priključkov za avdio in video povezave

| Napis       | Funkcija                    |
|-------------|-----------------------------|
| Audio R in  | Vhod za avdio signal desno  |
| Audio L in  | Vhod za avdio signal levo   |
| Audio GND   | GND avdio vhodi             |
| Audio R out | Izhod za avdio signal desno |
| Audio L out | Izhod za avdio signal levo  |
| Audio GND   | GND avdio izhodi            |
| Video in    | Vhod za video signal        |
| Video GND   | GND video signal            |

Tabela: zasedenost priključkov za avdio in video povezave

Za priključitev na omrežje IP uporabite priključek za eternet (32) skupaj s priloženim adapterskim vtičem za eternet in adapterskim kablom za eternet.

Pazite na pravilno dodelitev barv žil, EIA/TIA-568-A ali -B. To izhaja iz dokumentacije o nameščenih omrežnih komponentah in usmerjevalnikih.

i Priključek za eternet na napravi je izveden v skladu z EIA/TIA-568-B.

- Kabel za eternet priključite na adapterski vtič za eternet. Pri tem zaščitite žile za eternet, ne izolirajte jih in jih postavite v pokrov adapterskega vtiča. Previsne žile skrajšajte in pokrov v pravilnem položaju potisnite na adapterski vtič ((glej) sliko 7).
- Priloženi adapterski kabel za eternet priključite na sponko (32) in adapterski vtič za eternet.

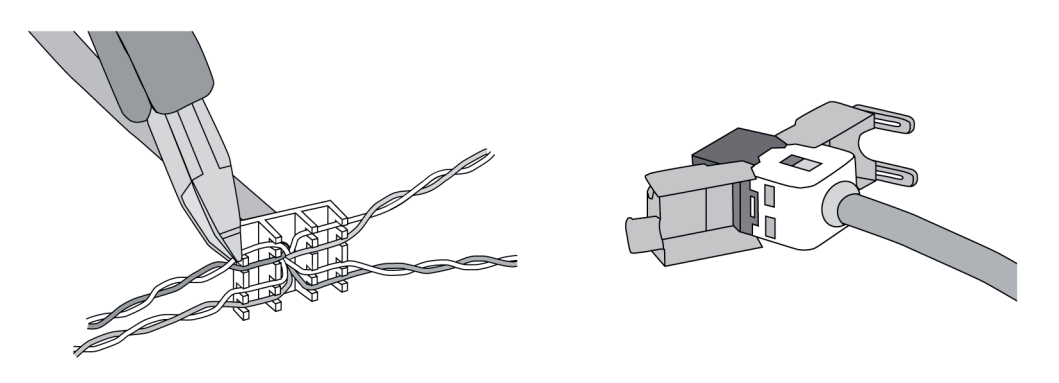

Slika 7: Priključek za eternet

- Napravo namestite v vgradno ohišje. Uporabite priložene vijake.
- Oblikovalski okvir namestite v predvidene okvirje in jih fiksirajte v levo navzdol pri navpični montaži v desno navzdol.

## 5.2 Prvi vklop

#### Control 9 KNX: nalaganje fizikalnega naslova

- Pritisnite programirno tipko (9).
  Programirna LED (8) sveti.
- Fizikalni naslov je dodeljen.
  Programirna LED (8) ugasne.

#### Control 9 KNX: nalaganje programske opreme

- i Projektiranje in prvi vklop se izvedeta z zunanjo programsko opremo za projektiranje in prvi vklop.
- Povezava za vklop računalnika se vzpostavi s povezavo IP-ja.
- Podatke o projektiranju naložite s programsko opremo za prvi vklop.

- ali -

Podatku o projektiranju so shranjeni na ključu USB ali kartici SD.

 Ključ USB ali kartico SD vtaknite v ustrezno vtično mesto – (5) ali (11). Na upravljalni plošči KNX pod "Nastavitve" izberite vnos "Prvi vklop". Izberite pogon in pot ter odprite datoteko s podatki o projektiranju.

## 6 Priloga

## 6.1 Tehnični podatki

Napajanje Nazivna napetost Priključna frekvenca Fina varovalka Moč stanje pripravljenosti Prejeta moč Prejeta moč

Okoljski pogoji Temperatura okolice Skladiščna/transportna temperatura Relativna vlaga AC 110 ... 230 V ~ 50 / 60 Hz Littelfuse/Wickmann 372 1160 T 1,6 L 250 maks. 1 W maks. 20 W maks. 8 W (Zaslon izklopljen)

> 0 ... +35 °C -10 ... +70 °C 15 ... 85 % (brez zarositve)

# <u>GIRA</u>

Ш

Razred zaščite

Sistem Tip procesorja Takt procesorja L2-pomnilnik Sistem komplet čipov Masovni pomnilnik Delovni pomnilnik Avdio kontrolnik Prikaz Tip Resolucija Število barv Kot opazovanja Zaslon na dotik Kamera Resolucija Prikliučki Avdio izhod Avdio vhod Video vhod Pomnilniška kartica USB USB-različica Priključek Servisni vmesnik Priključek Omrežje Tip Priključek Dimenzije Dimenzije Š×V×G Dimenzije zaslona Š×V Diagonala

Intel atom<sup>™</sup> Z510 1,1 GHz 512 kB Intel System-Controller Hub US15W 2 GB SSD 1 GB RAM Realtek ALC888

> TFT 22,9 cm [9"], WVGA 800×480 pikslov 16,7 milijona ± 85 ° resistiven

> > 1,3 milijona piksla

Line-out, stereo Line-in, stereo FBAS/CVBS, 1 Vss SDHC, maks. 32 GB

1.1/2.0 3× tip A (2× zadaj, 1× spredaj)

Mini USB tip AB, 5-polni

10/100 MBit/s eternet RJ45-doza 8/4 polna

268×220×65 mm (brez oblikovalskega okvirja) 195×118 mm 22,9 cm

## 6.2 Skladnost

Podatki v skladu z Uredbo EU 617/2013

| Vrsta izdelka                               | Desktop-Thin-Client                                                                                                    |
|---------------------------------------------|----------------------------------------------------------------------------------------------------|
| Proizvajalec                                | Gira Giersiepen GmbH<br>Dahlienstraße<br>Radevormwald                                                                                                    |
| Št. modela                                  | GIRA Control 9 Client                                                                                                    |
| Leto izdelave                               | Model 2015                                                                                                    |
| Učinkovitost notranje električne komponente | Učinkovitost 83,0 % pri 20 % nazivni obreme-<br>nitvi 20 W<br>Učinkovitost 85,4 % pri 50 % nazivni obreme-<br>nitvi 20 W<br>Učinkovitost 85,4 % pri 100 % nazivni obreme-<br>nitvi 20 W |

## **GIRA**

| Preskusni parametri       | Preskusna napetost 230V/50Hz<br>Dejavnik preskusne napetosti 1,6 %<br>Merilnik moči Zimmer LMG95<br>Merjenje moči v pravilni smeri električnega<br>toka<br>Ločena uporaba električne komponente z ele-<br>ktronsko obremenitvijo GOSSEN METRA-<br>WATT 150R30<br>FLUKE 179 merilnik za nastavitev napajanja<br>energije |
|---------------------------|----------------------------------------------------------------------------------------------------|
| Največja moč              | P <sub>maks</sub> = 19,6 W                                                                                                    |
| Moč v prostem teku        | P <sub>idle</sub> = 16,6 W                                                                                                    |
| Moč v mirovanju           | P <sub>sleep</sub> = 0,93 W                                                                                                    |
| Moč v izklopljenem stanju | P <sub>off</sub> = 0,73 W                                                                                                    |
| Raven hrupa               | < 6 dB(A)                                                                                                    |
| Postopek merjenja         | Preskusna napetost 230 V<br>Dejavnik preskusne napetosti 1,6 %<br>Merilnik moči Zimmer LMG95<br>Merjenje moči v pravilni smeri električnega<br>toka                                                                                                    |

## 6.3 Pribor

Oblikovani okviri za Control 9 Vgradno ohišje/podometna doza za Control 9 Vgradno ohišje Okvir adapterja št. nar. 2080 .. št. nar. 2082 00 št. nar. 0639 00 št. nar. 2081 00

## 6.4 Garancija

Garancija se izvaja v okviru zakonsko določenih predpisov prek trgovine s tehničnimi izdelki.

Okvarjene naprave izročite ali pošljite brez poštnine s priloženim opisom napake do našega pooblaščenega prodajalca (v trgovino s tehničnimi izdelki/instalacijsko podjetje/trgovino z električnimi izdelki). Od tam bodo naprave poslali v Gira Service Center.

## Gira

Giersiepen GmbH & Co. KG Elektro-Installations-

Systeme

Industriegebiet Mermbach Dahlienstraße 42477 Radevormwald

Postfach 12 20 42461 Radevormwald

Deutschland

Tel +49(0)21 95 - 602-0 Fax +49(0)21 95 - 602-191

www.gira.de info@gira.de